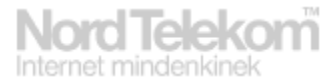

## Beállítási segédlet a MobilInternet K3565-Z USB eszközhöz

## Tisztelt Ügyfelünk!

Köszönjük, hogy ránk esett a választása, mikor úgy döntött, hogy előfizet a MobilInternet szolgáltatásra.

A következő néhány lépésben bemutatjuk, hogyan tudja számítógépére telepíteni a berendezést és a kezdeti beállításokat elvégezni.

Miután a tőlünk kapott berendezést csatlakoztatta a számítógéphez, a megfelelő meghajtóprogramok automatikusan települnek majd megjelenik a kezelőfelülete:

| 🚺 Vod           | afone Mo                             | obile Connec          | t Lite                                  |                    |          |              |  | _ 🗆 × |
|-----------------|--------------------------------------|-----------------------|-----------------------------------------|--------------------|----------|--------------|--|-------|
| Fájl            | Nézet                                | Beállítások           | Eszközök                                | Segítség           | ,        |              |  |       |
| Csatla<br>mobil | akozás a<br>hálózat                  | Felhasználó           | i fiók típus                            | ának meg           | változta | tása         |  | ×     |
| 😭 F<br>🔬 K      | iőnézet<br>iapcsolatk<br>itatisztika | Felhas<br>© El<br>© V | ználói fiók<br>őfizetéses<br>itamax (ká | típusána<br>rtyás) | k megvá  | ltoztatása — |  |       |
| Egyéb<br>alkaln | szközkezi<br>i<br>nazások            | Vodafone Hungary      |                                         |                    |          |              |  |       |
| V               | 6<br>odafa                           |                       |                                         |                    |          | ОК           |  | Mégse |

Az előfizetés típusa minden esetben előfizetéses, a kérdés többször már nem fog megjelenni.

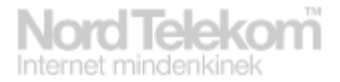

Következő lépésként a kapcsolatkezelés menüpontban a Nézet gomb, majd a megjelenő ablakban az Új gomb használatával fel kell venni az egyedi beállításokat:

| 🗿 Vodafone Mobile Connect Lite      |                                               |         |  |  |  |
|-------------------------------------|-----------------------------------------------|---------|--|--|--|
| Fájl Nézet Beállításol              | K Eszközök Segítség                           |         |  |  |  |
| Csatlakozás a<br>mobil hálózathoz 🔊 | Kapcsolatkezelés<br>LAN kapcsolatok           |         |  |  |  |
| Kapcsolatkezelés                    | 📢 🗆 Engedélyezés                              | A 1     |  |  |  |
| 写 Statisztika                       | Csatlakozás a mobil hálózatokhoz              |         |  |  |  |
| Eszközkezelés                       | Engedélyezés                                  | 4       |  |  |  |
| Egyéb<br>alkalmazások 🔊             | Az összes beállítás megtekintése <u>Nézet</u> |         |  |  |  |
| Vodafone SMS                        | OK Mérse S                                    | enítsén |  |  |  |
| C VPN                               |                                               | synasy  |  |  |  |
| 6                                   |                                               |         |  |  |  |
| vodafone                            |                                               |         |  |  |  |

A Név fülön Nordtelekom-ot, az APN fülön internet.nordtelekom.hu-t kell beállítani majd az OK gomb segítségével menteni a beállításokat.

| Mobilkapcsolat beállítások        | 🚺 Mobilkapcsolat beállítások                                                                                     | ×        |
|-----------------------------------|----------------------------------------------------------------------------------------------------|----------|
| Név Auto-VP<br>Vodafone Hungary 🔲 | Név Hálózatok APN IP / DNS Biztonság<br>Az a név, amely alatt a mobilkapcsolat beállítások<br>mentésre kerülnek. |          |
|                                   | Név:<br>Nordtelekom                                                                                              |          |
| Szerkeszt Új Törlés               |                                                                                                    |          |
|                                   | OK Mégse                                                                                                    | Segítség |
| vo                                | dafone                                                                                                    |          |

A kapcsolatkezelés menüpontban innentől kiválasztható hálózatnak (Jelenlegi beállítás) a Nordtelekom és a továbbiakban ezt kell használni.

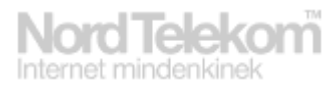

| 🚺 ¥odafone Mobile Conne                                                                                                    | ct Lite                                                 |             |
|----------------------------------------------------------------------------------------------------|---------------------------------------------------------|-------------|
| Fájl Nézet Beállítások                                                                                                    | Eszközök Segítség                                       |             |
| Csatlakozás a mobil hálózathoz Image: Comparison of the sector of the sector of th | Csatlakozás a mobil hálózatokhoz<br>Vodafone Hungary 3G | Kapcsolódás |
| VPN<br>Vodafone                                                                                                    |                                                         |             |

A Főnézet-be való visszatéréssel és a Kapcsolódás gomb segítségével máris kapcsolódhat a hálózathoz. A későbbiekben elegendő csupán kapcsolódni, az APN és egyéb beállításokat csupán egyszer, a kliensprogram számítógépre való telepítésekor kell elvégezni.

Amennyiben bármilyen problémába ütközne a szolgáltatás használata közben, kollégáink örömmel segítenek Önnek az 1-492-0000 vagy 1238as telefonszámokon.